## How to Log In to FreewayPTT Web Dispatcher

This guide provides a straightforward method for accessing the FreewayPTT Web Dispatcher, ensuring users can quickly log in without confusion. By following the clear steps, individuals can efficiently navigate the login process and gain access to the platform. It is particularly useful for new users or those unfamiliar with the website. Viewing this guide will help streamline your experience and save time.

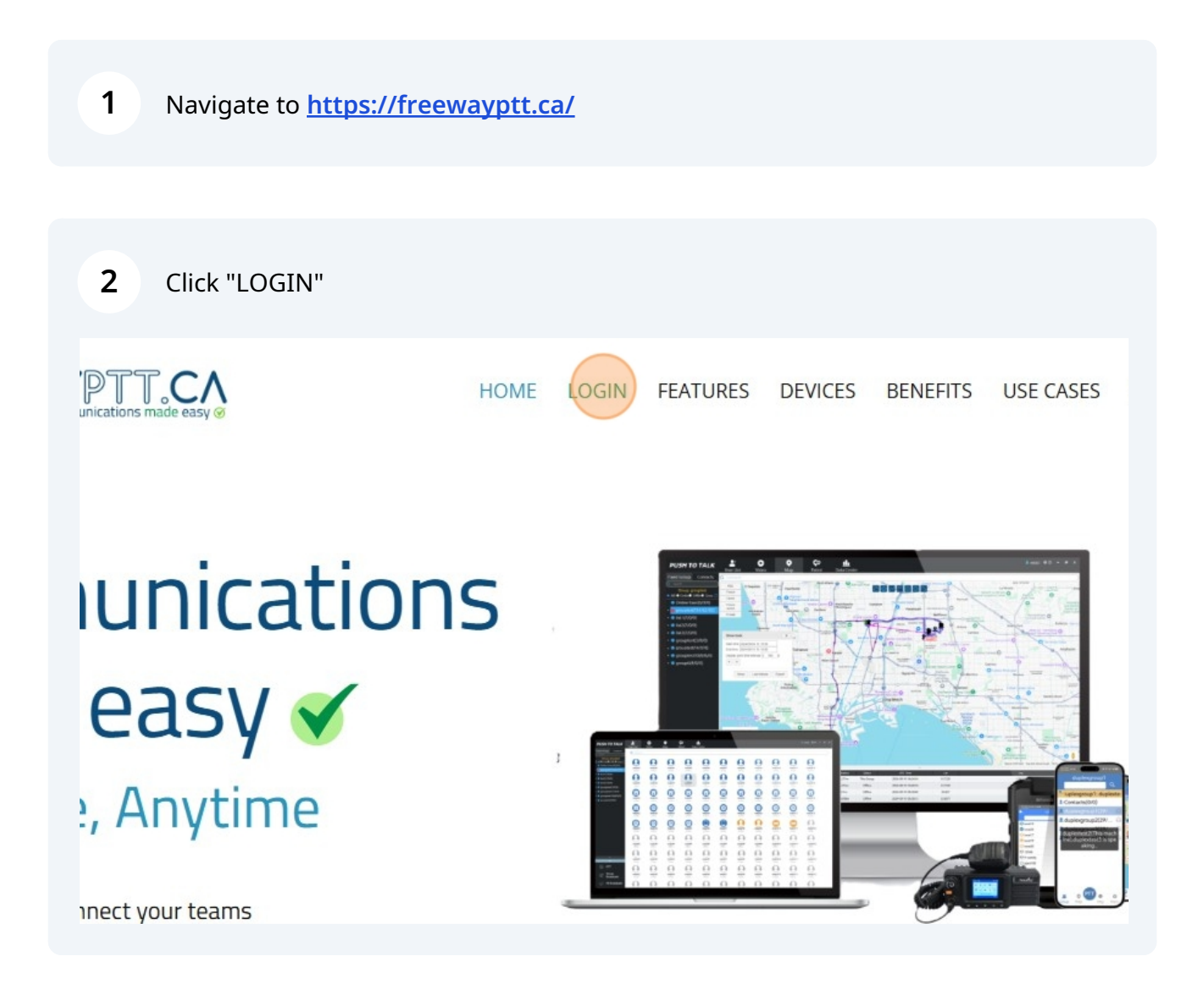

Click the "login region" field.

| 1         | FreewayPTT Web<br>Console |  |
|-----------|---------------------------|--|
| <br> <br> | Communications made Easy  |  |
|           | Canada                    |  |
| 1         | web                       |  |
|           | Remember password         |  |

| Bolivia<br>Botswana<br>Brazil |
|-------------------------------|
| Brazil                        |
| Didzii                        |
| Bulgaria                      |
| Burkina Faso                  |
| Cambodia                      |
|                               |
|                               |
|                               |
|                               |

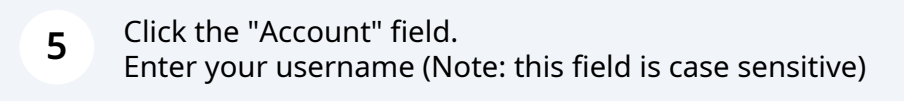

|                   | FreewayPTT Web<br>Console |   |
|-------------------|---------------------------|---|
|                   | Communications made Easy  |   |
|                   | Canada                    | ~ |
|                   | web                       | 8 |
| cation            | Remember password         |   |
| g, video playback |                           |   |
|                   | Login                     |   |

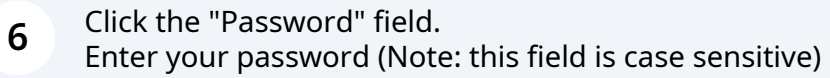

| Canada<br>web<br>web<br>cation<br>g, video playback<br>Canada |         |
|---------------------------------------------------------------|---------|
| web<br>cation<br>g, video playback<br>login                   | ~ 0     |
| cation<br>g, video playback                                   | 0       |
| cation<br>g, video playback                                   |         |
| , video playback                                              |         |
| Login                                                         |         |
| Logii                                                         |         |
| Account or Passwo                                             | d Error |

| web               | $\odot$                 |
|-------------------|-------------------------|
|                   | $\odot$                 |
| Remember password |                         |
| Logi              |                         |
| Act               | count or Password Error |
|                   |                         |

## 8 You are now successfully logged in

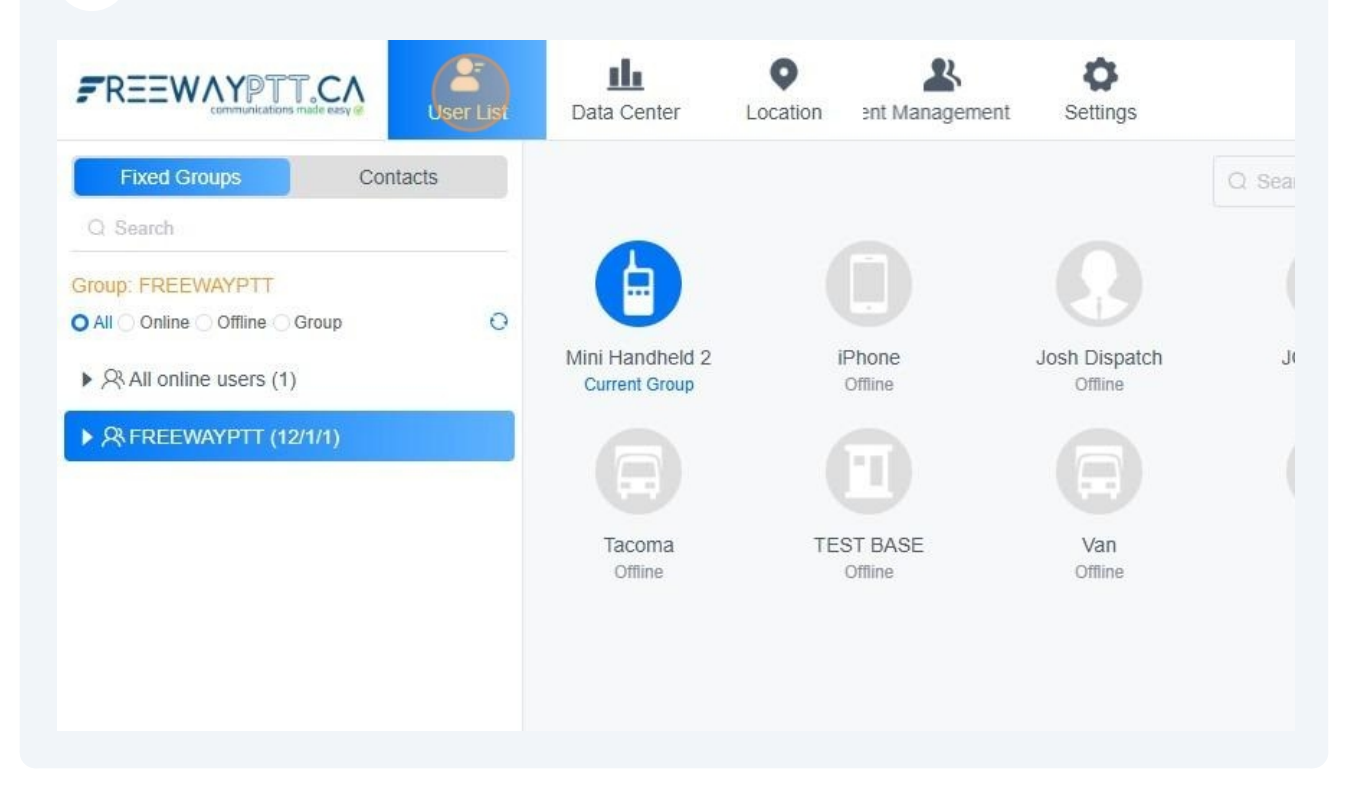